Korzystanie z serwisu IBUK Libra przez katalog OPAC systemu SOWA2/MARC21

1. W przeglądarce internetowej wpisujemy adres dowolnego katalogu on-line biblioteki zintegrowanej z serwisem IBUK Libra, np. <u>http://katalog.mbp.olsztyn.pl/</u>

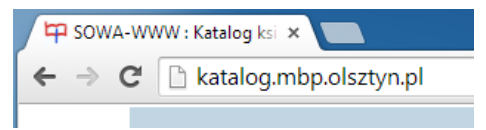

2. Jeśli chcemy zobaczyć opis konkretnego dokumentu IBUK Libra, wpisujemy w indeksie Wydawcy: *ibuk libra*, a następnie podajemy tytuł dzieła lub nazwisko autorka w odpowiednim indeksie.

Integracja zasobów informacyjnych IBUK Libra w systemie **SOWA2/MARC21** jest w pełni automatyczna; zbiory aktualizują się samoczynnie raz dziennie. System biblioteczny pobiera informacje opisowe z bazy IBUK Libra wraz z miniaturą okładki i za pomocą specjalnego konwertera przenosi je do systemu SOWA. W katalogu OPAC opisy z bazy IBUK Libra są odpowiednio indeksowane, dzięki czemu dostęp do nich jest możliwy z katalogu OPAC przez dowolne hasło. **UWAGA:** słowa kluczowe z IBUK Libra mapowane są do haseł przedmiotowych, ale nie są domyślnie prezentowane w opisach przez WWW. Na życzenie biblioteki, po ustawieniu odpowiedniego parametru, będą one prezentowane. Książki posiadające rozbudowane opisy bibliograficzne (streszczenia) są prezentowane w formie skróconych opisów, dynamicznie rozwijanych po kliknięciu.

| tytuł 🔻            |            | i 🔻 |
|--------------------|------------|-----|
| wydawca 🔻          | ibuk libra | i 🔻 |
| hasło przedmiotowe |            |     |

Zasoby IBUK Libra w katalogu OPAC systemu SOWA2/MARC21 można szybko rozpoznać, gdyż w dolnej części opisu dokumentu znajduje się logo ibuk oraz informacja:

💼 Dostęp do treści elektronicznej wymaga posiadania kodu PIN. Po odbiór kodu PIN zapraszamy do biblioteki. 🙀 🗟 🐖 🭳

3. Wybieramy dowolny rekord, klikając w opisie Informacje o książce

Informacje o książce ; Pierwszy polski pod

4. Zostajemy przekierowani na stronę konkretnego dokumentu <u>libra.ibuk.pl/book/...</u>, na której możemy zapoznać się z fragmentem dzieła (zazwyczaj jest to spis treści lub przedmowa)

| DODAJ DO PÓŁKI INGIBUK 🛞 🖂 🔣                                                           | SPIS TREŚCI | 1 / 305 | Szukaj                                                                                                    | Q                                                                                                    |
|----------------------------------------------------------------------------------------|-------------|---------|----------------------------------------------------------------------------------------------------|----------------------------------------------------------------------------------------------------|
|                                                                                        |             |         | Zarządzanie, organizacja,                                                                                                    | strategie                                                                                                    |
|                                                                                        |             |         | Metody organiz<br>zarządzania. Ks<br>relacji organiza                                                                                                    | acji i<br>ztałtowanie<br>cyjnych                                                                                                    |
|                                                                                        |             |         | Redakcja: Wanda Błasz                                                                                                    | czyk                                                                                                    |
| Spis treści                                                                            |             |         | Pierwszy polski podręcz<br>organizacji i zarządzania<br>kompleksowa praca do o<br>przedmiotu na kierunku<br>marketing.Książka koncu<br>wszystkim na? relacjach<br>otoczeniem,* relacjach | nik do metod<br>slJedyna na rynku<br>sbowiązkowego<br>: zarządzanie i<br>antruje się przede<br>u organizacji z<br>v strukturze organizacy |
|                                                                                        |             |         | i PEŁNA INFOR                                                                                                    | MACIA O KSIĄŻCE                                                                                                    |
|                                                                                        |             |         | ISBN/ISSN: 978-83-<br>Wydawnictwo Wydawn<br>Rok wydania 2008                                                                                                    | 01-15461-5<br>lictwo Naukowe PWN                                                                                                    |
|                                                                                        |             |         | Bibliografia: Opis bib                                                                                                    | liograficzny                                                                                                    |
| Wstęp                                                                                  | . 9         |         | XML: ONIX M.<br>Liczba stron: 305                                                                                                    | ARC21                                                                                                    |
| Część I. Metody zarządzania relacjami organizacji z otoczeniem                         | . 13        |         | Słowa k                                                                                                    | luczowe                                                                                                    |
| Rozdział I. Metody kształtowania relacji organizacji z otoczeniem ( <i>T. Czapla</i> ) |             |         | komunikacja społeczna                                                                                                    | zarządzanie wiedzą <                                                                                                    |
| 1.2. Metody analizy makrootoczenia organizacji                                         | 16          | 16      | zarządzanie potencjałem społecznym (                                                                                                    |                                                                                                    |
| 1.3. Metody analizy sektorowej         1.4. Metody analizy wnętrza organizacji         |             |         | koncepcje zarządzania (                                                                                                    | adzania                                                                                                    |

- 5. Jeśli chcemy uzyskać dostęp do treści dokumentu, musimy zarejestrować się na stronie <a href="http://libra.ibuk.pl/">http://libra.ibuk.pl/</a> (rejestracja jest darmowa i wymaga podania tylko adresu e-mail i hasła)
- 6. Korzystanie z IBUK Libra:
  - a. jeśli korzystamy z komputera znajdującego się w sieci lokalnej biblioteki
     automatycznie uzyskujemy aktywny dostęp zdalny do zbiorów wykupionych przez bibliotekę lub konsorcjum bibliotek

| ← → C 🗋 libra.it                         | ouk.pl                                           |                                         |           |
|------------------------------------------|--------------------------------------------------|-----------------------------------------|-----------|
| iBUK Ubra                                | MAŁOPOLSKIE BIBL                                 | LIOTEKI PU (1862) 🔻                     |           |
| KATALOG 👩<br>Publikacje, do ki           | Małopolskie Biblioteki<br>Aktywne, dostęp zdalny | Publiczne (1862)                        | , Słowa I |
| <ul> <li>Wszystkie publik</li> </ul>     | +                                                | DODAJ BIBLIOTEKĘ                        |           |
| KATEGORIE                                |                                                  | TOUT                                    |           |
| < Literatura akademicka                  | i specjalistyczna                                |                                         |           |
| Czasopisma naukowe<br>Informacja naukowa |                                                  | Kapitałowy system<br>emerytalny - wybra |           |
| informatyka                              |                                                  |                                         |           |

- b. jeśli korzystamy z komputera znajdującego się poza siecią lokalną biblioteki musimy w lewym górnym rogu, wybrać +DODAJ BIBLIOTEKĘ i wprowadzić podany przez bibliotekarza kod PIN
- c. warto kliknąć +OTWÓRZ w myIBUK, aby dodać dokument na wirtualną półkę oraz swobodnie korzystać z wbudowanego czytnika (można zaznaczać fragmenty tekstu, opisywać je, tworzyć tagi, generować bibliografię, korzystać ze słownika i encyklopedii; nie jest możliwy wydruk treści dokumentu).

UWAGA: zasoby informacyjne IBUK Libra w katalogu on-line są traktowane tak jak wszystkie inne opisy bibliograficzne. Dotyczy to także generowania zestawień liniowych przez WWW.

Rekordy IBUK Libra w systemie SOWA2/MARC21

Rekordy IBUK Libra w systemie SOWA2/MARC21 są widoczne w module katalogowania. Można je rozpoznać po ikonie (w prawym górnym rogu).

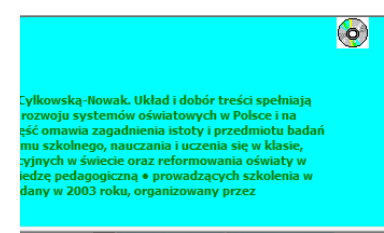

Rekordy IBUK Libra można "otworzyć", ale nie można ich edytować (zakładka opis MARC21).

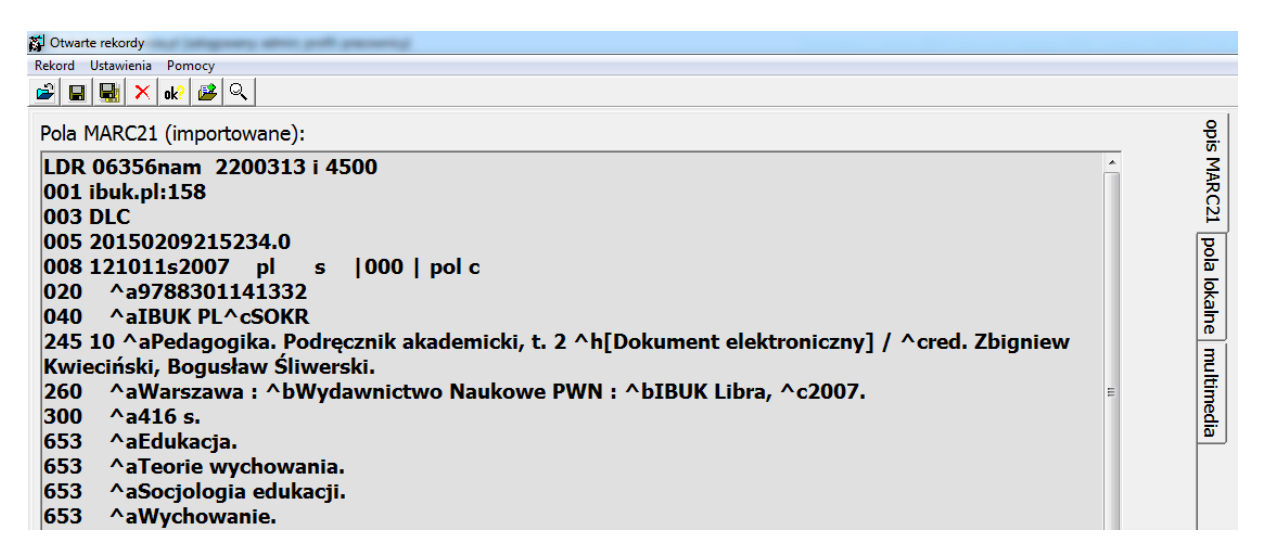

W zakładce *pola lokalne* możliwe jest zmodyfikowanie rekordu poprzez dodanie haseł przedmiotowych. W tym celu należy skorzystać z opcji *Dodaj* a następnie *Pole haseł przedmiotowych*. Hasła przedmiotowe można dodać korzystając z lokalnego słownika haseł lub ze słownika BN CKHW.

| 🙀 Otwarte rekordy               |                                                                                                    |                                     |
|---------------------------------|----------------------------------------------------------------------------------------------------|-------------------------------------|
| Rekord Ustawienia Pomocy        |                                                                                                    |                                     |
| 🚔 🔜 🔜 🗙 ok? 👺 🔍                 |                                                                                                    |                                     |
| Pole hasel przedmiotowych [6XX] | <ul> <li>[600] hasło przedmiotowe - nazwa osobowa</li> <li>[610] hasło przedmiotowe - nazwa ciała zbiorowego</li> <li>[611] hasło przedmiotowe - nazwa imprezy</li> <li>[630] hasło przedmiotowe - tytuł</li> <li>[648] hasło przedmiotowe - chronologiczne</li> <li>[650] hasło przedmiotowe - nazwa pospolita</li> <li>[651] hasło przedmiotowe - nazwa geograficzna</li> <li>[653] hasło przedmiotowe - niekontrolowane</li> <li>[655] hasło przedmiotowe - gatunek, rodzaj, forma</li> </ul> | opis MARC21 pola lokalne multimedia |

Dodane hasło przedmiotowe w systemie bibliotecznym jest widoczne w katalogu internetowym biblioteki.

| 🔊 Otwa   | arte rekordy       | ar paragroup a | tes pell passeng                                                                                                    |          |       |           |
|----------|--------------------|----------------|----------------------------------------------------------------------------------------------------|----------|-------|-----------|
| Rekord   | <u>U</u> stawienia | <u>P</u> omocy |                                                                                                    |          |       |           |
| <b>e</b> | a 🖳 🗙              | ok? 彦 🔍        |                                                                                                    |          |       |           |
|          | <u>Dodaj</u>       |                |                                                                                                    |          |       | opis      |
|          |                    | Hasło przed    | dmiotowe - nazwa pospolita [650]:                                                                                         |          |       | A         |
| 650      | 4                  | aSzkolnic      | two                                                                                                    |          | +     | R         |
|          |                    |                | 🖓 Wybierz rekord                                                                                                    |          |       | 121       |
|          |                    |                | Widok Ustawienia                                                                                                    | CK       | (HW × | 8         |
|          |                    |                | Idź do A4868 🔽 Szukaj Szkolnictwo                                                                                         |          |       |           |
|          |                    |                | zob. też Absolwenci szkół średnich - praca; Absolwenci szkół zawodowych - praca; Kariera - planowanie                     | -        |       | <u>Ka</u> |
|          |                    |                | Nieużywane formy hasła: SzOK (szkoln.)                                                                                    | <b>_</b> |       | ne        |
|          |                    |                | szkoine pomieszczenia dydaktyczne <b>zob.</b> <u>Pomieszczenia dydaktyczne</u>                                            | -        |       | E         |
|          |                    |                |                                                                                                    | _        |       |           |
|          |                    |                | Szkolne schroniska młodzieżowe zob. <u>Schroniska młodzieżowe</u>                                                         |          |       | me        |
|          |                    |                |                                                                                                    |          |       |           |
|          |                    |                |                                                                                                    |          |       |           |
|          |                    |                | Szkolnictwo<br>(termin podrzedny) zob. też hasło szersze Oświata                                                          |          |       |           |
|          |                    |                | zob. też Biblioteki szkolne; Dojazdy do szkoły; Dyrektorzy szkół; Egzaminy szkolne; Godzina wychowawcza; Higiena szkolna; |          |       |           |
|          |                    |                |                                                                                                    |          |       |           |

| L $h$ $h$ $h$ $h$ $h$ $h$ $h$ $h$ $h$ $h$                                                                   | <ul> <li>* * *</li> <li>Pedagogika. Podręcznik akademicki, t. 2 [Dokument elektroniczny] / red.</li> <li>Zbigniew Kwieciński, Bogusław Śliwerski Warszawa : <u>Wydawnictwo Naukowe</u></li> <li><u>PWN</u> : <u>IBUK Libra</u>, 2007 416 s.</li> <li>Hasło przedmiotowe: <u>Szkolnictwo</u>; <u>E-booki</u></li> <li>Informacie o ksiażce ; <u>Spis treści</u></li> <li>Praca zbiorowa napisana przez wybitnych polskich profesorów - znawców dziedziny: Krzysztofa Rubachę, Bogusława Śliwerskiego, Zbyszka Melosika, Bogusławę Dorotę Gołębniak, Mariolę</li> </ul> | PEDAGOGIKA<br>Petroperak datamat |
|----------------------------------------------------------------------------------------------------|----------------------------------------------------------------------------------------------------|----------------------------------|
|                                                                                                    | Costęp do treści elektronicznej wymaga posiadania kodu PIN. Po odbiór kodu PIN zapraszamy do biblioteki.                                                                                                    | ~~~~~                            |
| Costęp do treści elektronicznej wymaga posiadania kodu PIN. Po odbiór<br>kodu PIN zapraszamy do biblioteki. | 🙀 🐖 🧕                                                                                                    | Ocena: 0, głosów: 0              |

UWAGA: Postępowanie przy modyfikacji rekordów "Wolnych Lektur" jest takie samo jak w przypadku rekordów IBUK Libra.